# **EN 827102** Pattern Recognition and Object Detection

### **E002: Familiarize Our Compute Server**

#### Faculty of Engineering, Khon Kaen University

Submission: https://autolab.en.kku.ac.th

\* Each question or problem is worth 840 points.

\* To access the server, you need:

\*\* Secure Shell (SSH) tool, e.g., : Putty.

\*\* SSH File Transfer (SFTP) tool, e.g., FileZilla.

\*\* Note: specify both SSH and SFTP with part 22.

\*\* Option: VPN is needed for access from outside KKU.

\*\* Account: as delivered in class.

\* Server: mozart.en.kku.ac.th

**Q1.** Explore server information.

\* **Q1.1** Use command **lsb\_release** -a to learn about Ubuntu version: what release is the ubuntu running on the server?

\* Q1.2 Use command lscpu to learn about the cpus: what is the cpu's model name?

\* Q1.3 Use command df -H to learn about the system storage: what is /dev/sda1 mounted on? And how much available space does it have?

\* Q1.4 Use command ifconfig to learn about the server's network connection: what is the IPv4 address of the server's first network card enp4s0 (hint: look for inet)

\* Q1.5 Use command ps -ef to learn about the server's running processes: which columns show process id, start time, running time, and command that is running? Answer in order. (The UID column is counted as the first column or column 1.) Write your answers in the following format. Keep the text in **blue**, but edit the **red bold** text for your answer.

```
Q1.1. Release = 0.00
Q1.2. Model name = ????
Q1.3. The /dev/sda1 is mounted on ???? and it has ???? available.
Q1.4. Address = ????
Q1.5. Columns ?, ?, ? and ?
```

**Q2.** Navigate the file system. Log in the server and do the following.

\* Q2.1 Starting from your home directory (cd ~). Use command cd .. to back out one step and then use command pwd to see current location in the file system: what is your current location?

\* Q2.2 Use command ls -alt to explore the contents of the current location: what is the attribute of README? (hint: the attribute is shown in the first field.)

\* Q2.3 Read the content of README: what does it say? (There are various utilities, e.g., more README.) Have your answer in only one line. If the content is long, write only the first line.

Write your answers in the following format. Keep the text in **blue**, but edit the **red bold** text for your answer.

Q2.1. location = ???? Q2.2. attribute = ???? Q2.3. README = ????

No-grading exercises:

\* Try copy (cp) the file into your directory.

- \* Try edit the copied file (e.g., pico).
- \* Create a directory (mkdir) and move (mv) the file into the directory.
- \* Remove the file (rm).
- \* Remove the directory (rmdir)

Q3. Run a program

\* Q3.1 At your home directory (cd ~), start a python interactive session (python) and try running the following code:

| >>> | import os                                                        |
|-----|------------------------------------------------------------------|
| >>> | <pre>fh = open(os.path.join(os.getcwd(), "q3p1.out"), "w")</pre> |
| >>> | <pre>fh.write(os.getcwd())</pre>                                 |
| >>> | <pre>fh.close()</pre>                                            |

What is the name of the file it creates? (Answer just the bare filename without its path) And, what is the size of the file (in byte)?

\* Q3.2 Create a file, write the following code, save it as waitforQ.py.

```
waitforQ.py
import time
import os
if __name__ == '__main__':
    for n in range(30):
        if os.path.exists("./Q"):
            print("Found Q!")
            break
        print("Found Q!")
            break
        print('check:', time.ctime())
        time.sleep(10)
    else:
        print("Q has not come!")
```

Then run it: python waitforQ.py. The program will keep checking for a file named "Q", once it found Q, it will terminate and print out: when it found Q, what does it print out?

Anyhow, to keep it from running forever, it will terminate within 5 minutes regardless.

Hint: push the running process into background (Press [Ctrl] and [Z]; then type **bg**) and create the file named Q (touch Q) so that the program can be terminated properly.

Write your answers in the following format. Keep the text in **blue**, but edit the **red bold** text for your answer.

```
Q3.1. file name = ???? ; size = 0
Q3.2. print out = ????
```

No-grading exercises:

\* Repeat Q3.2, but run the program in the background in the beginning with

## python waitforQ.py &

While it is still running, check out the process (ps -ef): what is the process id?

\* Finish the process above by creating Q and re-check the process: is it still running?

Q4. Run a program through a docker container.

\* Q4.1 Check versions of base python, numpy, and torch in the host (mozart). Also, check if library apex has been installed in the host. I.e., run python Q4.py on the host.

```
Q4.py
import numpy as np
import torch
import sys
if __name__ == '__main__':
    print("Python version:", sys.version.split()[0])
    print ('Numpy version:', np.__version__)
    print('PyTorch version:', torch.__version__)
    try:
        import apex
        print('Apex is installed.')
    except Exception as e:
        #print('import apex: error =', e)
        print('Apex is not installed.')
```

\* Q4.2 Check versions of base python, numpy, and torch in the docker image nvidia\_ssd. Also, check if library apex has been installed in the image nvidia\_ssd.

We will run the same program Q4.py, but through container nvidia\_ssd.

4.2.1. Start docker in an interactive mode with mounting point, e.g., suppose Q4.py is in ~/work, we will mount ~/work to the container mounting point, e.g., /host.

I.e., run

docker run --rm -it --ipc=host -v ~/work:/host nvidia\_ssd

Or, if GPU is available (and we need it), we can run

docker run --rm -it --gpus=all --ipc=host -v ~/work:/host nvidia\_ssd

Note: check if GPU is available using either nvidia-smi or nvtop.

4.2.2. In a container, run python /host/Q4.py.

Example

Host

\$ ls ~/work Q4.py

| <pre>\$ docker runrm -itipc=host -v ~/work:/host nvidia_ssd</pre> |                   |                                    |  |  |
|-------------------------------------------------------------------|-------------------|------------------------------------|--|--|
|                                                                   |                   | Container (nvidia_ssd)             |  |  |
|                                                                   | root@e3775d2461f6 | /workspace/ssd# python /host/Q4.py |  |  |
|                                                                   | Python version:   | <br><blind></blind>                |  |  |
|                                                                   | Numpy version:    | <br><blind></blind>                |  |  |
|                                                                   | PyTorch version:  | <bli><bli>d&gt;</bli></bli>        |  |  |
|                                                                   | Apex              | <bli>d&gt;</bli>                   |  |  |
|                                                                   | root@e3775d2461f6 | /workspace/ssd# exit               |  |  |
|                                                                   | exit              |                                    |  |  |

Write your answers in the following format. Keep the text in **blue**, but edit the **red bold** text for your answer.

```
Q4.1. mozart: python = 0.0.0; numpy = 0.0.0; torch = 0.0.0??+????; apex = no/yes
Q4.2. nvidia_ssd: python = 0.0.0; numpy = 0.0.0; torch = 0.0.0??+????; apex = no/yes
```

### **Further study:**

\* Study a Single-Shot Detector model (SSD) by Liu et al., ECCV 2016, along with implementation by Nvidia:

https://github.com/NVIDIA/DeepLearningExamples/tree/master/PyTorch

under folder detection.

\* If GPU is available, you can try train Nvidia's implementation of SSD: see example 4A or 4B.

**Example 4A** (train in an interactive mode): user sandee has directory box in the home directory, run docker in an interactive mode (-it) and remove the container after use (--rm) with gpu (--gpus=all) and shared memory (--ipc=host) and mounting host directory ~/box to container's /host/box. Here, since this is just to take a glimpse into how things go, we train the model for only 2 epochs (~30min per epoch), but the default is 65 epochs (expect ~33 hours). The trained weights will be saved to directory box on the host.

| Host                                                                               |  |  |  |  |
|------------------------------------------------------------------------------------|--|--|--|--|
| sandee@bach:~\$ ls                                                                 |  |  |  |  |
| box examples.desktop                                                               |  |  |  |  |
| <pre>sandee@bach:~\$ docker runrm -itgpus=allipc=host -v ~/box:/host/box</pre>     |  |  |  |  |
| nvidia_ssd                                                                         |  |  |  |  |
| Container (nvidia_ssd)                                                             |  |  |  |  |
| <pre>root@b48a2f010667:/workspace/ssd# ls /host</pre>                              |  |  |  |  |
| box                                                                                |  |  |  |  |
| <pre>root@b48a2f010667:/workspace/ssd# bash ./examples/SSD300_FP16_1GPU.sh .</pre> |  |  |  |  |
| ./COCOsave /host/boxepochs 2                                                       |  |  |  |  |
| Downloading: "https://download.pytorch.org/models/resnet50-19c8e357.pth"           |  |  |  |  |
| <pre>to /root/.cache/torch/hub/checkpoints/resnet50-19c8e357.pth</pre>             |  |  |  |  |
| 100%                                                                               |  |  |  |  |
| 97.8M/97.8M [00:01<00:00, 64.6MB/s]                                                |  |  |  |  |
| DLL 2022-07-28 10:24:00.420611 - PARAMETER dataset path : ./COCO epochs :          |  |  |  |  |
| 2 batch size : 64 eval batch size : 32 no cuda : False seed : None                 |  |  |  |  |

```
checkpoint path : None mode : training eval on epochs : [21, 31, 37, 42,
     48, 53, 59, 64] lr decay epochs : [43, 54] learning rate : 0.0026
     momentum : 0.9 weight decay : 0.0005 lr warmup : 300 backbone :
     resnet50 backbone path : None num workers : 4 AMP : True precision :
     amp
     Using seed = 4374
     loading annotations into memory...
     Done (t=0.55s)
     creating index...
     . . .
     <omitted for brevity>
     . . .
     saving model...
     DLL 2022-07-28 11:24:07.387370 - (1, 3696) model path :
     /host/box/epoch 1.pt
    DLL 2022-07-28 11:24:07.387495 - () total time : 3562.8619406223297
    DLL 2022-07-28 11:24:07.387535 - ()
    root@b48a2f010667:/workspace/ssd# ls /host/box
     epoch_0.pt epoch_1.pt
     root@b48a2f010667:/workspace/ssd# exit
     exit
sandee@bach:~$ ls box
epoch_0.pt epoch_1.pt
```

These (e.g., epoch\_0.pt) are trained weights saved at the specified epochs.

**Example 4B** (train in a script mode): to keep it short, here we also train for only 2 epoch, (Nvidia's default is set to 65). We prepare directory ~/box2 for the trained weights. Note that shell script ssD300\_FP16\_1GPU.sh along with other codes and data is already in the container, c.f., command we use in example 4A.

| Host                                                                                                 |  |  |  |  |  |
|----------------------------------------------------------------------------------------------------|--|--|--|--|--|
| sandee@bach:~\$ mkdir ~/box2                                                                         |  |  |  |  |  |
| <pre>sandee@bach:~\$ nohup docker runrmgpus=allipc=host -v ~/box2:/host/box2</pre>                   |  |  |  |  |  |
| <pre>nvidia_ssd bash ./examples/SSD300_FP16_1GPU.sh/COCOsave /host/box2epochs 2 &amp;</pre>          |  |  |  |  |  |
| [4] 109404                                                                                           |  |  |  |  |  |
| sandee@bach:~\$ nohup: ignoring input and appending output to <mark>'/home1/sandee/nohup.out'</mark> |  |  |  |  |  |
| <pre>sandee@bach:~/box/ssd\$ ps -ef</pre>                                                            |  |  |  |  |  |
| UID PID PPID C STIME TTY TIME CMD                                                                    |  |  |  |  |  |
| root 1 0 0 Jul13 ? 00:00:28 /sbin/init                                                               |  |  |  |  |  |
| root 2 0 0 Jul13 ? 00:00:00 [kthreadd]                                                               |  |  |  |  |  |
| root 3 2 0 Jul13 ? 00:00:00 [rcu_gp]                                                                 |  |  |  |  |  |
| •••                                                                                                  |  |  |  |  |  |
| <pre><omitted brevity="" for=""></omitted></pre>                                                     |  |  |  |  |  |
| •••                                                                                                  |  |  |  |  |  |
| sandee <mark>109404</mark> 105022  0 21:02 pts/1    00:00:00 docker runrmgpus=all                    |  |  |  |  |  |
| ipc=host -v ~/box2:/h                                                                                |  |  |  |  |  |
| •••                                                                                                  |  |  |  |  |  |
| <pre><omitted brevity="" for=""></omitted></pre>                                                     |  |  |  |  |  |
| •••                                                                                                  |  |  |  |  |  |
| sandee 109751 105022 0 21:05 pts/1 00:00:00 ps -ef                                                   |  |  |  |  |  |

Tips: (1) recall that the trained weights will be saved in ~/box2; (2) it is a good idea to memorize the process id, e.g., <u>109404</u>, of the running program; (3) the print out will be re-directed to, e.g., <u>/home1/sandee/nohup.out</u> as specified and we can check the progress, e.g, tail /home1/sandee/nohup.out.

**Note** you don't have to do both interactive training (4A) and batch training (4B). You can choose either way.

Once it is done, the trained weights are ready to use. You can load the weights and test or use the model as shown in Example 4C.

**Example 4C** (load trained weights and test or use the model): suppose the inference code (nvidiaSSD\_inference.py) in ~/work/code, trained weight (e.g., epoch\_64.pt) in ~/work/weight, input images in ~/work/input on the host, these folder along with ~/work/output prepared for saving the detection output will be mounted to the container. We will call the inference code with the interactive session, then reap the detection results from ~/work/output once the inference is done.

| Host                                                                                |  |  |
|-------------------------------------------------------------------------------------|--|--|
| sandee@bach:~\$ cd work                                                             |  |  |
| sandee@bach:~/work\$ ls                                                             |  |  |
| code input output weight                                                            |  |  |
| sandee@bach:~/work\$ ls code                                                        |  |  |
| nvidiaSSD_inference.py                                                              |  |  |
| sandee@bach:~/work\$ ls weight                                                      |  |  |
| epoch_64.pt                                                                         |  |  |
| sandee@bach:~/work\$ ls input                                                       |  |  |
| 00000000139.jpg 00000000632.jpg                                                     |  |  |
| <pre>sandee@bach:~/work\$ docker runrm -itgpus=allipc=host -v ~/work:/host</pre>    |  |  |
| nvidia_ssd                                                                          |  |  |
| Container (nvidia_ssd)                                                              |  |  |
| <pre>root@1a3539a6ea14:/workspace/ssd# cp /host/code/nvidiaSSD_inference.py .</pre> |  |  |
| <pre>root@1a3539a6ea14:/workspace/ssd# python ./nvidiaSSD_inference.py &gt;</pre>   |  |  |
| /host/output/log                                                                    |  |  |
| Downloading: "https://download.pytorch.org/models/resnet50-19c8e357.pth"            |  |  |
| <pre>to /root/.cache/torch/hub/checkpoints/resnet50-19c8e357.pth</pre>              |  |  |
| 100% 97.8M/97.8M [00:01<00:00,                                                      |  |  |
| 64.9MB/s]                                                                           |  |  |
|                                                                                     |  |  |
| <pre>root@1a3539a6ea14:/workspace/ssd# ls /host/output</pre>                        |  |  |
| log pred00000000139.out pred0000000632.out                                          |  |  |
| root@1a3539a6ea14:/workspace/ssd# exit                                              |  |  |
| exit                                                                                |  |  |
| sandee@bach:~/work\$ ls output                                                      |  |  |
| log pred00000000139.out pred0000000632.out                                          |  |  |

**Example 4D** (visually inspect the detection results):

Run ShowDetectionResults\_colab.ipynb on colab or locally.

(See the attached hand-out.)